## Manual > View and Download Accounting and Billing Software

To view and download the accounting and billing software on the GST Portal, perform following steps:

- 1. Access the https://www.gst.gov.in/ URL. The GST Home page is displayed.
- 2. Login to the GST Portal with valid credentials.
- 3. Click the **Downloads > Accounting and Billing Software** option.

| Dashboard     | Services 🗸   | GST Law         | Downloads + | Search Taxpayer 👻 | Help + | e-Way Bill System |  |
|---------------|--------------|-----------------|-------------|-------------------|--------|-------------------|--|
| Offline Tools | Accounting a | nd Billing Soft | ware        |                   |        | <b>_</b>          |  |

4. A confirmation message is displayed. Click YES, if your turnover is less than Rs. 1.5 crores.

**Note**: Accounting and Billing Software download functionality is available to the Micro, Small and Medium Enterprises (MSMEs) having turnover less than Rs. 1.5 crores.

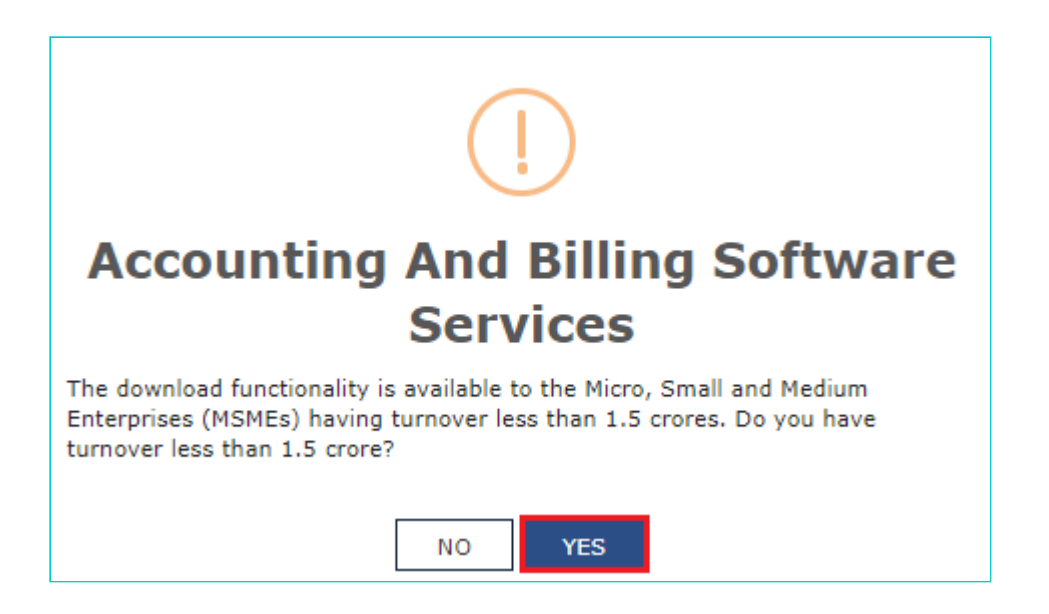

5. The list of Accounting and Billing Software is displayed along with available version, system requirement, support and Features Offered details, help manuals and the link from where the software may be downloaded.

| Goods and Services Tax    |                                 |                |              |               |         |             |                 |                                 |                  |  |
|---------------------------|---------------------------------|----------------|--------------|---------------|---------|-------------|-----------------|---------------------------------|------------------|--|
| ashboard                  | Services 👻                      | GST Law        | Downloads •  | - Search Taxp | payer 👻 | Help 👻      |                 |                                 |                  |  |
| board > Acco              | ounting And Billin              | ng Software    |              |               |         |             |                 |                                 |                  |  |
|                           |                                 |                |              |               |         |             |                 |                                 |                  |  |
| Vendo                     | r List                          |                |              |               |         |             |                 |                                 |                  |  |
| Vendo<br>Software<br>Name | r List<br>Available<br>Versions | Syst<br>Requir | tem<br>ement | Support       | Feat    | ures Offere | d(Free of Cost) | Product Detail &<br>Help Manual | Download<br>link |  |

| Ltd.)                                                                | On-prem<br>(Offline)<br>Mobile APP        | RAM:2GB<br>HDD:184MB<br>Browser:Any<br>Internet<br>Connectivity:1Mbps                                                                                                    | Email:ubooks.supp<br>ort@udyogsoftwar<br>e.com<br>Chat:Web Chat on<br>uBooks website                                       | <ul> <li>a. Single Osci aboves App<br/>working Offline &amp;<br/>Online</li> <li>b. All features without<br/>restrictions are<br/>included in the free<br/>single user version.<br/>That's 1 complete<br/>uBooks and 1 complete<br/>uBooks and 1 complete<br/>uPoS</li> <li>c. Connected uPoS Mobile<br/>App and uBooks<br/>Accounting &amp; Inventory<br/>Software, Connect with<br/>GSTN, Send invoices to<br/>Customers</li> <li>d. Tax rates or rules<br/>change, Validate<br/>GSTIN, HSN &amp; Tax rate</li> </ul> | =PLQ2b5m7qYEH5<br>JjJRiaQj9fszlG5GA<br>uEMd<br>https://ubooks.in/<br>wp-content/upload<br>s/2019/01/User-G<br>uide-for-uBooks.p<br>df                                                                                                    | 0                                                                             |
|----------------------------------------------------------------------|-------------------------------------------|----------------------------------------------------------------------------------------------------|----------------------------------------------------------------------------------------------------|----------------------------------------------------------------------------------------------------|----------------------------------------------------------------------------------------------------|-------------------------------------------------------------------------------|
| FocusLyte<br>(Focus<br>Softnet Pvt<br>Ltd)                           | Cloud<br>(Online)<br>On-prem<br>(Offline) | OS: Window 10 or<br>above<br>RAM:8GB<br>HDD:300GB<br>Browser:Chrome<br>(Preferably)<br>Internet<br>Connectivity:8Mbps                                                                                                    | Voice: 1800 102<br>9202 (Toll Free)<br>Email:support@foc<br>uslyte.com<br>Chat:Online Chat<br>Window in the<br>Application | <ol> <li>Common Free Features:</li> <li>Specific Features of<br/>FocusLyte:         <ul> <li>a. Track Orders -<br/>Customers / Vendors</li> <li>b. Customer / Vendor<br/>outstanding report with<br/>Age</li> <li>c. GSTR9, GSTR-3B etc.,<br/>Monthly comparison</li> <li>d. Eway bill generation in<br/>Json / Print format<br/>from Invoice</li> </ul> </li> </ol>                                                                                                    | https://youtu.be/a<br>K2f3mmYCQ0<br>Other Help:All<br>Help files both in<br>Text and video<br>form are in-built in<br>the application                                                                                                    | https://ww<br>w.focuslyte.i<br>n/focuslyte                                    |
| Marg GST<br>pro<br>(MARG ERP<br>LTD)                                 | On-prem<br>(Offline)                      | OS: Window 7 or<br>above<br>RAM:512MB<br>HDD:65MB<br>Browser:N.A<br>Internet<br>Connectivity:Yes                                                                                                    | Voice: 011-<br>30969630<br>Email:gstpro@mar<br>gcompusoft.com<br>Chat:Not<br>Supported                                     | <ol> <li>Common Free Features:</li> <li>Specific Features of Marg<br/>GST pro:         <ul> <li>a. Internal GST Audit.</li> <li>b. Multi Company option.</li> <li>c. Retail / Wholesale GST<br/>Billing</li> <li>d. Error Free GST Return</li> </ul> </li> </ol>                                                                                                    | https://youtu.be/s<br>suHFndhYy8                                                                                                    | https://mar<br>gcompusoft.<br>com/GSTRe<br>gistration.as<br>px                |
| Saral<br>Accounts<br>(Relyon<br>Softech<br>Limited)                  | On-prem<br>(Offline)                      | OS: Window 7 or<br>above<br>RAM:4GB & Above<br>HDD:2GB & Above<br>Browser:Internet<br>Explorer v11 & above,<br>Mozilla Firefox v52 &<br>above, Google<br>Chrome v71 & Above<br>Internet<br>Connectivity:Only<br>when updating the<br>software, uploading<br>the returns and Using<br>Mobile App | Voice: +91 80<br>23002100<br>Email:saralsupport<br>@relyonsoft.com<br>Chat:Online Chat<br>Window in the<br>Application     | <ol> <li>Common Free Features:</li> <li>Specific Features of Saral<br/>Accounts:         <ul> <li>a. Mobile App with online<br/>access for Invoicing,<br/>receipts &amp; MIS reports</li> <li>b. Batch wise, Multiunit<br/>wise Stock<br/>Management</li> <li>c. Multilingual Invoicing</li> <li>d. Route Wise Van<br/>Distribution Reports</li> </ul> </li> </ol>                                                                                                    | https://www.saral<br>accounts.com/prod<br>uctdetail<br>https://www.youtu<br>be.com/c/SaralAcc<br>ountingandBillingS<br>oftware<br>https://www.saral<br>accounts.com/tuto<br>rials/<br>Other Help:User<br>will get Instant<br>help when they<br>press F1 while<br>using the software | https://ww<br>w.saralacco<br>unts.com/fr<br>eegstaccoun<br>ting/index.p<br>hp |
| GenieBooks<br>(Seshaasai<br>Business<br>Forms<br>Private<br>Limited) | Cloud<br>(Online)                         | OS:<br>Windows/Mac/Android<br>RAM:As needed for<br>end system of user<br>HDD:As needed for<br>end system of user<br>Browser:Chrome -<br>40+ or above, Firefox<br>- 32+ or above,<br>Internet Explorer - 9+<br>or above, Safari - 8+<br>or above<br>Internet<br>Connectivity:Above               | Voice: 1800 266<br>8590<br>Email:support@ge<br>niebooks.in<br>Chat:Chat Support<br>from application &<br>website           | <ol> <li>Common Free Features:</li> <li>Specific Features of<br/>GenieBooks:         <ul> <li>Budgets/Targets/Credit<br/>Limits/Cost Center for<br/>accounting</li> <li>Sales &amp; Purchase<br/>Planning Workflow</li> <li>Android Mobile<br/>Application for<br/>Invoicing &amp; Reports &amp;<br/>Application in different<br/>Indian Languages</li> <li>Income Tax TDS<br/>Accounting &amp; TDS<br/>reports for Quarterly<br/>Returns</li> </ul> </li> </ol>                                                        | https://geniebook<br>s.com<br>https://www.youtu<br>be.com/channel/U<br>CV3LnUd_OAuhBD<br>EOgAGo9kA                                                                                                    | https://in.g<br>eniebooks.c<br>om/Login/G<br>STN                              |

| Zoho Books<br>(Zoho<br>Corporation<br>Private<br>Limited) | Cloud<br>(Online) | OS:<br>Windows/Mac/Android<br>RAM:As needed for<br>end system of user<br>HDD:As needed for<br>end system of user<br>Browser:A modern<br>web browser like last<br>3 versions Firefox,<br>chrome, Safari, Edge<br>Internet | Voice:<br>18001237711 (Toll<br>Free)<br>Email:support.indi<br>a@zohobooks.com<br>Chat:Not<br>Supported | <ol> <li>Common Free Features:</li> <li>Specific Features of Zoho<br/>Books:         <ul> <li>Free Eway Bill<br/>generation</li> <li>Free 'One click' GST<br/>return filing. Zoho is a<br/>GSP</li> <li>Free mobile apps</li> <li>Direct partnerships<br/>with banks for Digital<br/>payments to receive<br/>payments on receive<br/>payments online, pay<br/>supplier payments and<br/>automate bank</li> </ul> </li> </ol> | https://www.zoho.<br>in/books/help/getti<br>ng-started/welcom<br>e.html | https://boo<br>s.zoho.in/g:<br>tn/ |
|-----------------------------------------------------------|-------------------|----------------------------------------------------------------------------------------------------|----------------------------------------------------------------------------------------------------|----------------------------------------------------------------------------------------------------|-------------------------------------------------------------------------|------------------------------------|
| Please Note: 1                                            | in case of no     | Internet<br>Connectivity:Yes                                                                                                    | product owners, the ta                                                                                 | supplier payments and<br>automate bank<br>reconciliation                                                                                                    | mail id (ecosystem@g                                                    | jstn.org                           |

5.1. You can click the "Common Free Features" link under **Features Offered (Free of Cost)** to view the list of common features offered by the Accounting and Billing Software.

| ashboard S                                 | Services 👻                                              | GST Law Downlo                                                                                   | oads <del>-</del>                | Search Taxpay                                                                                       | er <del>-</del> | Help -                                                                                                    | e-Way Bill Syste                                                                                                    | m                                                                                                    |                                                   |  |  |
|--------------------------------------------|---------------------------------------------------------|--------------------------------------------------------------------------------------------------|----------------------------------|----------------------------------------------------------------------------------------------------|-----------------|----------------------------------------------------------------------------------------------------|----------------------------------------------------------------------------------------------------|----------------------------------------------------------------------------------------------------|---------------------------------------------------|--|--|
| aboard > Accounting And Billing Software   |                                                         |                                                                                                  |                                  |                                                                                                    |                 |                                                                                                    |                                                                                                    |                                                                                                    |                                                   |  |  |
| Vendor List                                |                                                         |                                                                                                  |                                  |                                                                                                    |                 |                                                                                                    |                                                                                                    |                                                                                                    |                                                   |  |  |
| Software<br>Name                           | Available<br>Versions                                   | System<br>Requirement                                                                            |                                  | Support                                                                                             | Feat            | ures Offere                                                                                                    | d(Free of Cost)                                                                                                    | Product Detail &<br>Help Manual                                                                                                    | Download<br>link                                  |  |  |
| uBooks<br>(Adaequare<br>Info Pvt.<br>Ltd.) | Cloud<br>(Online)<br>On-prem<br>(Offline)<br>Mobile APP | OS: Window 7 or<br>above<br>RAM:2GB<br>HDD:184MB<br>Browser:Any<br>Internet<br>Connectivity:1Mbp | Voi<br>888<br>Por<br>re.4<br>uBo | ice: +91-<br>85518002<br>hail:ubooks.sup<br>rt@udyogsoftwa<br>com<br>at:Web Chat on<br>ooks website | 1.              | Specific Fea<br>a. Single<br>workin<br>Online<br>b. All fea<br>restric<br>in the<br>version<br>comple<br>comple<br>c. Conne<br>App ar<br>Accoun<br>Softwa<br>GSTIN,<br>Custor<br>d. Tax rat<br>change<br>GSTIN | tures of uBooks:<br>User uBooks App<br>Ig Offline &<br>tures without<br>tions are included<br>free single user<br>n. That's 1<br>ete uBooks and 1<br>ete uPoS<br>cted uPoS Mobile<br>nd uBooks<br>nting & Inventory<br>are, Connect with<br>Send invoices to<br>mers<br>tes or rules<br>e, Validate<br>, HSN & Tax rate | https://www.youtu<br>be.com/watch?v=<br>u0oeJWIbBB0&list<br>=PLQ2b5m7qYEH5<br>JjJRiaQj9fszIG5GA<br>uEMd<br>https://ubooks.in/<br>wp-content/upload<br>s/2019/01/User-G<br>uide-for-uBooks.p<br>df | https://ubo<br>oks.in/regist<br>er/getGstInf<br>o |  |  |

5.2. Click the **Close** button to close the pop-up screen.

## Common Free Features

1. System should have access for Single User

2. System should be in English and have all item Units , Financial Years Facility

3. Supplier, Customers Master Directory with all the required field

4. Sale / Purchase, Cash Bank Ledger

5. Should be able to Print invoices and ledger

6. Should have easy migration of data from one accounting & billing software to other accounting & billing software

7. Item (SKU) Search - Search Item by Bar Code, Short Code or by Description.

8. Item master with HSN code, description, Unit of measure (UoM), price, tax rate etc.

9. Taxation - Automatic calculation of Taxes (GST) payable. Rate of tax must be editable in the item master

10. Charges - Includes other charges in the bill.

11. Cancelling/ Voiding - Sales Bill can be cancelled any time before submission

12. Search Bill from history- By customer, date or bill number. Min 3 month period for search. For archival, period will be 5 years. Goods return facility

13. System should be able to issue/display Credit note Debit note including pending & Replacement Notes

14. Supplier Selection - Enter purchase bill either by Supplier or Cash Purchase. Manage supplier master.

15. Generation of purchase order and maintenance of purchase register

16. Linking of suppliers invoice with Purchase Order

17. Automated inventory update basis purchase

18. Taxation - Automated calculation of GST payable per Purchase Order.

5.3. You can click the link under **Product Detail & Help Manual** to view the help related to the Accounting and Billing Software.

 $\times$ 

| D    | ashboard                                    | Services 🕶                                              | GST Law Dow                                                                                    | vnloads <del>-</del>               | Search Taxpay                                                                                       | /er <del>-</del> | Help +                                                                                                    | e-Way Bill Syste                                                                                                    | em                                                                                                    |                                                   |  |  |
|------|---------------------------------------------|---------------------------------------------------------|------------------------------------------------------------------------------------------------|------------------------------------|----------------------------------------------------------------------------------------------------|------------------|----------------------------------------------------------------------------------------------------|----------------------------------------------------------------------------------------------------|----------------------------------------------------------------------------------------------------|---------------------------------------------------|--|--|
| Dasł | Dashboard > Accounting And Billing Software |                                                         |                                                                                                |                                    |                                                                                                    |                  |                                                                                                    |                                                                                                    |                                                                                                    |                                                   |  |  |
|      | Vendo<br>Software<br>Name                   | r List<br>Available<br>Versions                         | System<br>Requiremen                                                                           | nt                                 | Support                                                                                             | Feat             | ures Offere                                                                                                    | d(Free of Cost)                                                                                                    | Product Detail &<br>Help Manual                                                                                                    | Download<br>link                                  |  |  |
|      | uBooks<br>(Adaequare<br>Info Pvt.<br>Ltd.)  | Cloud<br>(Online)<br>On-prem<br>(Offline)<br>Mobile APP | OS: Window 7 or<br>above<br>RAM:2GB<br>HDD:184MB<br>Browser:Any<br>Internet<br>Connectivity:11 | r Voi<br>888<br>por<br>re.o<br>UBo | ice: +91-<br>35518002<br>nail:ubooks.sup<br>t@udyogsoftwa<br>com<br>at:Web Chat on<br>books website | 1. (             | Common Free<br>Specific Feat<br>a. Single<br>workin<br>Online<br>b. All feat<br>restrict<br>in the t<br>versior<br>comple<br>comple<br>c. Connec<br>App an<br>Accour<br>Softwa<br>GSTIN,<br>Custon<br>d. Tax rat<br>change<br>GSTIN, | ee Features:<br>cures of uBooks:<br>User uBooks App<br>g Offline &<br>cures without<br>tions are included<br>free single user<br>h. That's 1<br>ete uBooks and 1<br>ete uPoS<br>cted uPoS Mobile<br>id uBooks<br>atting & Inventory<br>re, Connect with<br>Send invoices to<br>ners<br>es or rules<br>e, Validate<br>, HSN & Tax rate | https://www.youtu<br>be.com/watch?v=<br>u0oeJWIbBB0&Jist<br>=PLQ2b5m7qYEH5<br>JjJRiaQj9fszIG5GA<br>uEMd<br>https://ubooks.in/<br>wp-content/upload<br>s/2019/01/User-G<br>uide-for-uBooks.p<br>df | https://ubo<br>oks.in/regist<br>er/getGstInf<br>o |  |  |

5.4. You can click the link available under **Download Link** column to download the software on your system.

| Dashboard                                 | Services +                                                | GST Law                                                                         | Downloads - | <ul> <li>Search Taxpay</li> </ul>                                                                                 | ∕er <del>•</del> | Help 🔹                                                                                                    | e-Way Bill Syste                                                                                                    | em                                                                                                    |                                                   |  |  |  |
|-------------------------------------------|-----------------------------------------------------------|---------------------------------------------------------------------------------|-------------|----------------------------------------------------------------------------------------------------|------------------|----------------------------------------------------------------------------------------------------|----------------------------------------------------------------------------------------------------|----------------------------------------------------------------------------------------------------|---------------------------------------------------|--|--|--|
| Dashboard > Acc                           | shboard > Accounting And Billing Software                 |                                                                                 |             |                                                                                                    |                  |                                                                                                    |                                                                                                    |                                                                                                    |                                                   |  |  |  |
| Vendo<br>Softwar                          | or List<br>e Available                                    | Sy                                                                              | stem        |                                                                                                    |                  |                                                                                                    |                                                                                                    | Product Detail &                                                                                                    | Download                                          |  |  |  |
| Name                                      | Versions                                                  | Requi                                                                           | irement     | Support                                                                                                    | Feat             | ures Offere                                                                                                    | d(Free of Cost)                                                                                                    | Help Manual                                                                                                    | link                                              |  |  |  |
| uBooks<br>(Adaequar<br>Info Pvt.<br>Ltd.) | e Cloud<br>(Online)<br>On-prem<br>(Offline)<br>Mobile APP | OS: Winde<br>above<br>RAM:2GB<br>HDD:1844<br>Browser:<br>Internet<br>Connection | w 7 or      | Voice: +91-<br>8885518002<br>Email:ubooks.sup<br>port@udyogsoftwa<br>re.com<br>Chat:Web Chat on<br>uBooks website | 1. (2. )         | Common Fro<br>Specific Feal<br>a. Single<br>workin<br>Online<br>b. All feal<br>restric<br>in the<br>version<br>comple<br>comple<br>c. Conne<br>App ar<br>Accour<br>Softwa<br>GSTN,<br>Custor<br>d. Tax rat<br>change | ee Features:<br>tures of uBooks:<br>User uBooks App<br>g Offline &<br>tures without<br>tions are included<br>free single user<br>n. That's 1<br>ete uBooks and 1<br>ete uPoS<br>cted uPoS Mobile<br>ind uBooks<br>nting & Inventory<br>are, Connect with<br>Send invoices to<br>ners<br>tes or rules<br>e, Validate | https://www.youtu<br>be.com/watch?v=<br>u0oeJWIbBB0&list<br>=PLQ2b5m7qYEH5<br>JjJRiaQj9fszIG5GA<br>uEMd<br>https://ubooks.in/<br>wp-content/upload<br>s/2019/01/User-G<br>uide-for-uBooks.p<br>df | https://ubo<br>oks.in/regist<br>er/getGstInf<br>o |  |  |  |

5.5. A pop-up message is displayed. User **MUST** read the disclaimer by GSTN and accordingly accept or reject the declaration. Once you click the **ACCEPT** button, you will be directed outside the GST Portal to download the software.

Note: If you click the **REJECT** button, you will land back to the Accounting and Billing Software page.

## Disclaimer By GSTN

GSTN intends to create an ecosystem to offer Accounting & Billing Software("Software") for taxpayers whose annual turnover is less than 1.5 Cr and handling and support thereto vis-a-vis the Software.

GSTN makes no representations or warranty whatsoever about the Accounting & Billing Software("Software") which you may access through <u>www.gstn.org</u>("Website"). When you access the software, please understand it is independent from GSTN, and the GSTN has no control over that Software. GSTN does not endorse or accepts any responsibility the use/misuse by such Software. It is upto you to take necessary precautions. GSTN is not collecting taxpayers' data through the Software in any manner. Please read the terms and conditions of the Software properly before proceeding forward.

## Declaration by the Taxpayer

I hereby declare that my annual turnover is less than Rs. 1.5 Cr. I understand and agree that GSTN should not be liable in any way for the services in respect of Accounting and Billing Software.

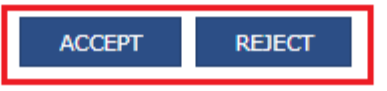